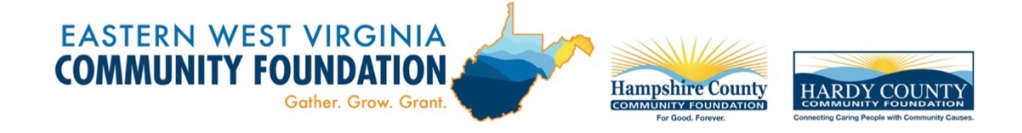

## Navigating AwardSpring: A Guide for Applicants

The purpose of this guide is to walk you through the process of applying for scholarships from the Eastern West Virginia Community Foundation or one of its affiliates, Hampshire County Community Foundation or Hardy County Community Foundation using the AwardSpring platform.

Start by navigating to the organization's AwardSpring site.

The URL is: https://ewvcf.awardspring.com/

You will land at the login page.

If you have not done so already, you will need to register for an account. Click on "register".

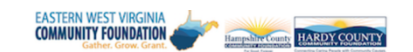

| 🔂 Scholarships |                                   |
|----------------|-----------------------------------|
| → Sign In      | Questions: scholarships@ewvcf.org |
| ≙+ Register    | Sign In   Email   Password        |
|                | Sign In<br>Don't have an account? |
|                | Register                          |

| egister          | Already have an account? | <u>Sign in</u> |
|------------------|--------------------------|----------------|
| Email            |                          |                |
| First Name       |                          |                |
| Last Name        |                          |                |
| Password         |                          |                |
| Confirm Password |                          |                |
| Create Account   |                          |                |

When you click on **Register**, the screen below will come up.

Simply fill out the fields and create your account. The next screen that you will see is the one below. In order to move forward, you will need to accept the **Terms of Use and Privacy Policy.** 

| Privacy and Use Policy                                                                                                    |  |
|----------------------------------------------------------------------------------------------------|--|
| On this page you'll be agreeing to a few things in order to use the AwardSpring website:  The <u>AwardSpring Privacy Policy</u> The AwardSpring Terms of Use |  |
| I agree to the AwardSpring Terms of Use and Privacy Policy.                                                                                                  |  |
|                                                                                                    |  |

After accepting the terms, you will be directed to your **Dashboard**. Important information about your application status and additional instructions will be displayed for you here.

| Scholarships | 0% COMPLETE                 | Start Application                       |
|--------------|-----------------------------|-----------------------------------------|
| Application  |                             |                                         |
|              | 1 Item requiring completion | Scholarships closing in <b>142</b> days |

Click the **Start Application** button to begin filling out your application.

|                                                       |                                                                         |                                                                                                    | Review the      |
|-------------------------------------------------------|-------------------------------------------------------------------------|----------------------------------------------------------------------------------------------------|-----------------|
| Gerhen, Grave, Grave, Stand                           | Application                                                             |                                                                                                    | Scholarship     |
| Dashboard                                             | Scholarship Guidelines                                                  |                                                                                                    | Guidelines firs |
| <ul> <li>Scholarships</li> <li>Application</li> </ul> | Completed Personal Information                                          | The Eastern West Virginia Community Foundation (EWVCF) and its<br>affiliates, the Hampshire County Community Foundation and Hardy<br>County Community Foundation, administer scholarship funds for                                                                                                    | They provide    |
|                                                       | Academic Information                                                    | berkeley, Jetterson, Morgan, Hampsnire, and Hardy county residents<br>pursuing education in a post-secondary setting. Each scholarship fund<br>has its own selection criteria, which is used to evaluate and determine<br>scholarship awarde                                                                                                    | important       |
|                                                       | Financial Information                                                   | scilulai ship awai us.<br>To review a list of our scholarship funds and their specific criteria.                                                                                                    | information     |
|                                                       | Qualification Questions                                                 | please click on the "Scholarships" tab. The Community Foundation uses<br>this application for all scholarship funds listed here.                                                                                                    | including       |
|                                                       | Extra                                                                   | General Information                                                                                                    | required        |
|                                                       | Activities/Employment                                                   | <ol> <li>Applicants must have applied to one or more accredited post-<br/>secondary institutions or must be currently enrolled in a college or</li> </ol>                                                                                                    | documentatio    |
|                                                       | Top Ten List of Things About<br>Me (that aren't in this<br>application) | <ol> <li>Applicants must submit the completed application along with all<br/>required documentation.</li> <li>Make sure information included in required documentation matches<br/>the information you provide on the application (for example, the<br/>GPA you enter on the application should match the GPA on your<br/>transcript)</li> <li>You will be asked to upload an approved FAF5A Student Aid<br/>Report. Please check the upper right-hand corner of your report to<br/>make sure it says 'Form Approved'. If it says 'Processed<br/>Information', we cannot accept it.</li> <li>All fields must be filled in. If a question doesn't apply, then please<br/>enter N/A.</li> <li>Interviews may be scheduled with final candidates. We only<br/>interview for larger amount scholarships. You will receive a letter in<br/>the mail, email, and/or phone call if you have been selected for an<br/>interview</li> </ol> | and deadlines   |
|                                                       |                                                                         | <ol> <li>Incomplete applications are not considered for scholarship awards.</li> <li>If you have questions, please call us.</li> <li>EWVCF reserves the right to reconsider scholarship awards if an<br/>applicant receives significant or additional scholarships.</li> </ol>                                                                                                    |                 |
|                                                       |                                                                         | We want you to be successful in completing this application and are<br>happy to answer questions or help you through the process. Please<br>don't hesitate to call us.                                                                                                    |                 |
|                                                       |                                                                         | Berkeley, Jefferson, and Morgan counties - Karin Hammann Dunn (304-<br>264-0353 or khdunn@ewvcf.org)                                                                                                    |                 |
|                                                       |                                                                         | Hampshire or Hardy counties - Amy Pancake (304-822-7200; 304-538-<br>3431 or apancake@ewvcf.org)                                                                                                    |                 |
|                                                       |                                                                         |                                                                                                    |                 |
|                                                       | Previous Step Next                                                      | Step                                                                                                    |                 |

There are several tabs that make up the entire application. You do not need to complete them in the order they appear. However, all fields under each tab must be completed before you can submit your application.

| INNITY FOUNDATION |                                                            |                                          |
|-------------------|------------------------------------------------------------|------------------------------------------|
| Dashboard         | Application                                                |                                          |
| Scholarships      | Scholarship Guidelines<br>Completed                        | Gender                                   |
| Application       | Personal Information                                       | <ul> <li>Female</li> <li>Male</li> </ul> |
|                   | Academic Information<br>Completed                          | O Other Prefer Not to Identify           |
|                   | Financial Information<br>Completed                         | Phone Number                             |
|                   | Qualification Questions<br>Completed                       | (304) 263-5896                           |
|                   | Extra                                                      | Date of Birth                            |
|                   | Curricular/Community<br>Activities/Employment<br>Completed | 01/21/1996                               |
|                   | Top Ten List of Things About                               | Mailing Address 1                        |
|                   | Me (that aren't in this application)                       | 903 Hillcrest Drive                      |
|                   | Completed                                                  |                                          |

At the bottom of the Extra Curricular/Community Activities/Employment page, you

| neeipi     | ent First Name                        |
|------------|---------------------------------------|
|            |                                       |
| Recipi     | ent Last Name                         |
|            |                                       |
| Recipi     | ent Email                             |
|            |                                       |
|            |                                       |
| Messa      | ige to Recipient                      |
| Messa<br>B | age to Recipient<br>I 및 트 프 프 프 프 ≟ & |

will be asked to provide the name and email address of a reference (a teacher, coach, pastor, friend – **no relatives**) who you have selected to complete your Scholarship Recommendation Form. Please notify the individual you have asked to serve as your reference that he/she will be receiving an email with directions for completing the form.

Complete the required information and click the **Send Request** button. Your reference will receive an email request and can complete form directly in AwardSpring.

The request will sit in a pending state until it is completed by the person completing the form.

| Scholarships | Scholarship Guidelines<br>Completed                                                  |                                                                                                   |
|--------------|--------------------------------------------------------------------------------------|---------------------------------------------------------------------------------------------------|
| Application  | Personal Information<br>Completed                                                    | Please use the following fields to request a letter of recommendation from<br>an academic source. |
|              | Academic Information                                                                 | Requested on Oct 07, 2020<br>Karin Hammann                                                        |
|              | Financial Information<br>Completed                                                   | kdunn@mickeysdreamvacations.com<br>Status: Pending                                                |
|              | Qualification Questions<br>Completed                                                 | reseilu keyuest                                                                                   |
|              | Extra<br>Curricular/Community<br>Activities/Employment<br>Completed                  |                                                                                                   |
|              | Top Ten List of Things About<br>Me (that aren't in this<br>application)<br>Comoleted |                                                                                                   |

Completing all tabs of your application will enable the **Submit Application** button in the lower right corner. Click it to submit your application.

| Dashboard     | Application                                                                          |                                                                                                    |  |
|---------------|--------------------------------------------------------------------------------------|----------------------------------------------------------------------------------------------------|--|
| Scholarships  | Scholarship Guidelines<br>Completed                                                  |                                                                                                    |  |
| P Application | Personal Information<br>Completed                                                    |                                                                                                    |  |
|               | Academic Information<br>Completed                                                    |                                                                                                    |  |
|               | Financial Information<br>Completed                                                   |                                                                                                    |  |
|               | Qualification Questions<br>Completed                                                 |                                                                                                    |  |
|               | Extra<br>Curricular/Community<br>Activities/Employment<br>Completed                  |                                                                                                    |  |
|               | Top Ten List of Things About<br>Me (that aren't in this<br>application)<br>Completed | By signing, you are certifying that all information contained within this<br>application is correct and true to the best of your knowledge and you<br>are authorizing BWCFC or release information regarding any<br>scholarships you recover from EWCF to your school and the media and<br>to publish your picture in its publications and on social media. |  |
|               |                                                                                      | Full Name<br>2 word(s) left                                                                                                    |  |
|               |                                                                                      | Adam C. Dunn                                                                                                    |  |
|               |                                                                                      | Today's date                                                                                                    |  |

You will be directed back to your Dashboard where you will see the number of scholarships to which you have been automatically applied. Click in the gray **Applied Scholarships** box to view the full list of applied scholarships.

| Dashboard      | Scholarships                                                                                                    |         |                    |         |
|----------------|----------------------------------------------------------------------------------------------------|---------|--------------------|---------|
| A Scholarships | Filter •                                                                                                    |         |                    |         |
| Application    | Scholarship Name 🗘                                                                                                    | Award ≑ | Deadline 🌲         | Status  |
|                | Clyde E. Smith Jr. Scholarship Fund<br>Founded by Stewart and Candace Borger and Clyde E. Smith III. Gra               | N/A     | 🛗 Due Feb 26, 2021 | Applied |
|                | David A. "Hawk" Hawkens Scholarship Fund<br>Founded by Michael and Susan Hawkens Whalton. Criteria: Gradua             | N/A     | 🛗 Due Feb 26, 2021 | Applied |
|                | Edgar McKee and Ethel Downs Sites Scholarship Fund<br>Founded by the children of Edgar McKee and Ethel Downs Sites, Gr | N/A     | 🛗 Due Feb 26, 2021 | Applied |
|                | George Whitehair Scholarship<br>Founded by Janice Withers. Graduating senior of Martinsburg High                       | N/A     | 🛗 Due Feb 26, 2021 | Applied |
|                | Martin Luther King Scholarship Fund<br>Founded by the Martin Luther King Scholarship Committee. Gradu                  | N/A     | 🛗 Due Feb 26, 2021 | Applied |

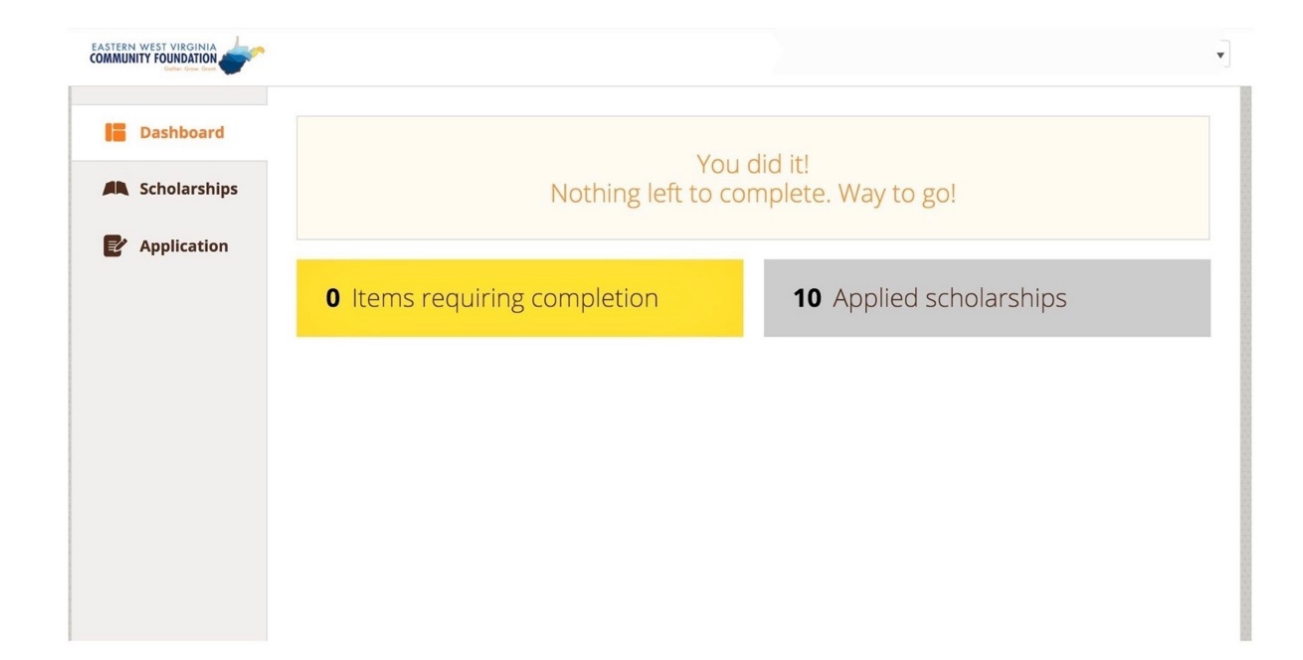

You may be eligible for additional scholarships that require additional information. The Dashboard will prompt you to provide this. In this example, the applicant qualifies for the Eastern Panhandle WVU Alumni Association Scholarship Fund, J. Oakley Seibert Memorial Scholarship Fund, Terry Lee Walker, Jr. Scholarship Fund and the WV Wing-Civil Air Patrol Cadet Scholarship Fund but additional follow-up information is required to apply for them. The applicant needs to click the Complete Follow-Up button to provide the required responses and/or documentation.

| Dashboard     | You have some fo                                                                   | llow-up work to do.                                                         |
|---------------|------------------------------------------------------------------------------------|-----------------------------------------------------------------------------|
| P Application | click completerollow                                                               |                                                                             |
|               | <b>4</b> Items requiring completion                                                | 8 Applied scholarships                                                      |
|               | Follow-Ups Eastern Panhandle WVU Alumni Association Scholarship Fund Dug 2/25/2021 | J. Oakley Seibert Memorial Scholarship Fund                                 |
|               | Complete Follow-Up                                                                 | Complete Follow-Up                                                          |
|               | <u>Terry Lee Walker, Jr. Scholarship Fund</u><br>Due 2/26/2021                     | West Virginia Wing-Civil Air Patrol Cadet Scholarship Fund<br>Due 2/26/2021 |
|               | Complete Follow-Up                                                                 | Complete Follow-Up                                                          |

In this example, the applicant needs to provide the name, year of graduation, and relationship of qualifying family member who is the WVU graduate to apply for the scholarship.

|                                                                                                    | ·                                                                                                    |                     |
|----------------------------------------------------------------------------------------------------|----------------------------------------------------------------------------------------------------|---------------------|
| Dashboard                                                                                                    | Scholarships 🔺 Eastern Panhandle WVU Alumni Associatio                                                                                                    | on Scholarship Fund |
| A Scholarships                                                                                                    | Submit Application                                                                                                    |                     |
| Provide the second second seco | <ul> <li>Overview</li> <li>Founded by the Eastern Panhandle WVU Alumni Association.</li> <li>Graduating senior from Berkeley, Jefferson, or Morgan County private or public high school;</li> <li>Child, step-child, or grandchild of a WVU graduate, accepted and planning to attend WVU; include with application the name, year of graduation, and relationship of qualifying family member (WVU graduate)</li> <li>Based on leadership and service to the community and academic consistency; May be renewable</li> </ul> | Quick Facts         |
|                                                                                                    | <ul> <li>Qualifications</li> <li>Applicant must be a graduating senior from Berkeley, Jefferson, or Morgan Oprivate or public high school.</li> <li>Applicant must be a first time student.</li> <li>Applicant must plan to attend West Virginia University.</li> <li>Applicant must have received an acceptance letter.</li> <li>Applicant must be the child, step-child, or grandchild of a West Virginia Univergraduate.</li> </ul>                                                                                        | County<br>ersity    |
|                                                                                                    | Apply for this Scholarship                                                                                                    |                     |
|                                                                                                    | Please provide the name, year of graduation, and relationship of qualifying fan<br>graduate).<br>10 word(s) left<br>Submit Application                                                                                                    | nily member (WVU    |

Once the follow-up tasks are complete, the following screen will appear.

| <ul> <li>Applicant must</li> </ul>                                                        | be a graduating senior from Berkeley, Jefferson, or Morgan County                                   |  |
|-------------------------------------------------------------------------------------------|----------------------------------------------------------------------------------------------------|--|
| private or pub                                                                            | ic high school.                                                                                     |  |
| <ul> <li>Applicant must</li> </ul>                                                        | be a first time student.                                                                            |  |
| <ul> <li>Applicant must</li> </ul>                                                        | plan to attend West Virginia University.                                                            |  |
| <ul> <li>Applicant must</li> </ul>                                                        | have received an acceptance letter.                                                                 |  |
| <ul> <li>Applicant must</li> </ul>                                                        | be the child, step-child, or grandchild of a West Virginia University                               |  |
| graduate.                                                                                 |                                                                                                    |  |
| pply for this                                                                             | Scholarship                                                                                         |  |
| Apply for this<br>Please provide th<br>graduate).<br>8 word(s) left                       | Scholarship<br>e name, year of graduation, and relationship of qualifying family member (WVU        |  |
| Apply for this<br>Please provide th<br>graduate).<br>8 word(s) left<br>Eddie <u>Hamma</u> | Scholarship<br>e name, year of graduation, and relationship of qualifying family member (WVU        |  |
| Apply for this<br>Please provide th<br>graduate).<br>8 word(s) left<br>Eddie <u>Hamma</u> | Scholarship<br>e name, year of graduation, and relationship of qualifying family member (WVU<br>ព្រ |  |
| Apply for this Please provide th graduate). 8 word(s) left Eddie Hamma Greatl You         | Scholarship<br>e name, year of graduation, and relationship of qualifying family member (WVU        |  |
| Apply for this Please provide th graduate). 8 word(s) left Eddie Hamma Great! You         | Scholarship<br>e name, year of graduation, and relationship of qualifying family member (WVU        |  |

After completing all follow-up items for the scholarship, click the **Submit Application** button to submit your application. Proceed through all Follow-Up items for all scholarships listed until you see "O Items requiring completion" on your Dashboard.

| Dashboard     | Vere                                                | at a fair                     |  |
|---------------|-----------------------------------------------------|-------------------------------|--|
| Scholarships  | You did it!<br>Nothing left to complete. Way to go! |                               |  |
| Donors        |                                                     |                               |  |
| P Application | <b>0</b> Items requiring completion                 | <b>3</b> Applied scholarships |  |

You are all set! Your organization's administrator will provide you further direction if it is needed.

The application site includes information you may find useful.

Clicking on the **Scholarships** tab will show you a list of all scholarships that are being offered by the Eastern West Virginia Community Foundation along with their respective award amounts (if known) and deadlines.

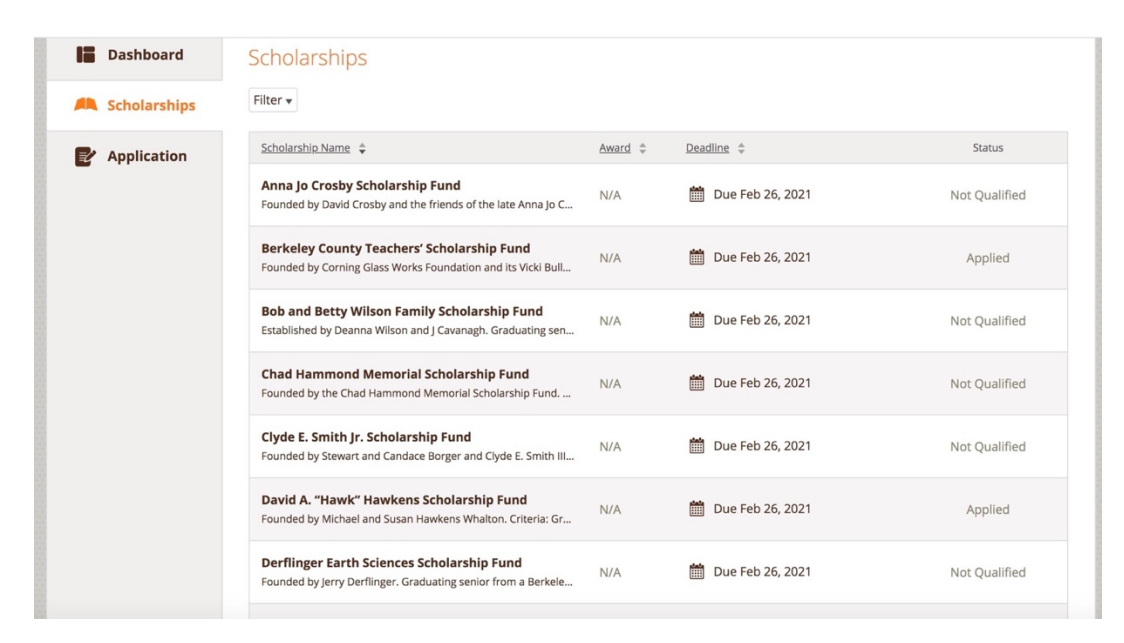

Click into a scholarship to see additional information.

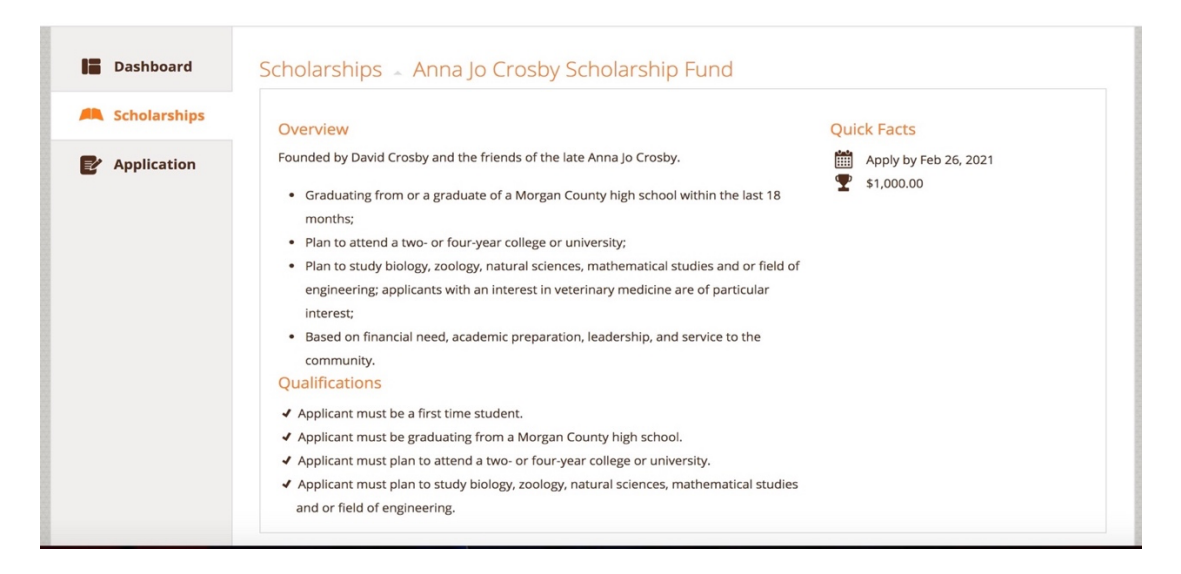